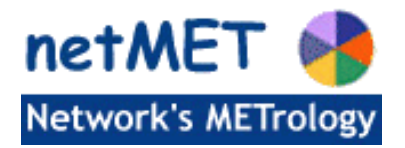

# Installation de la distribution netMET

## 1 Introduction

#### 1.1 Un peu de vocabulaire

Cette documentation décrit pas à pas les étapes à suivre pour installer et configurer la solution netMET.

Une distribution netMET est toujours identifiée par un ensemble de chiffres : **x.y\_z.v** (*netMETdistrib-x.y\_z.v*)

En effet, dans la distribution netMET, une distinction est faite entre la version du module d'exploitation (x.y) et la version du collecteur (z.v). Ainsi, une distribution du logiciel complet aura pour nom, netMETdistribx.y\_z.v.

Que signifie les différentes orthographes de netmet

- netMET : désigne le logiciel
- netmet : désigne le compte dont /home/netmet est le home directory
- netMet : désigne le répertoire de travail, qui est généré après l'installation de netMET

#### 1.2 Les préreguis

Le serveur sur lequel vous allez installer netMET doit être un serveur Linux.

Les distributions Redhat et Mandrake ont été validées par de nombreux utilisateurs. D'autres distributions peuvent être utilisées, mais nécessiteront peut être certaines adaptations. Dans tous les cas, nous vous conseillons d'installer tous les outils et librairies nécessaires à la compilation.

Les logiciels suivants doivent impérativement être ajoutés avant l'installation de netMET:

- Perl <u>http://www.perl.com</u>
- RRDtool <u>http://people.ee.ethz.ch/~oetiker/webtools/rrdtool/</u>
- Server HTTP Apache : <u>http://httpd.apache.org/</u>

De plus, un certain nombre de modules Perl doivent être installés (POSIX, Socket, Time::Local, HTTP::Date, File::Path, File::Temp, GD, GD::Graph, RRDs)

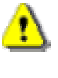

Le document "*Les prérequis de netMET*' détaille l'ensemble des prérequis et vous conseille sur les choix de votre future plateforme de métrologie.

Un utilisateur **'netmet'** doit être créé. Cet utilisateur sera utilisé pour installer, puis administrer la solution netMET. Le compte **'netmet'** peut appartenir à un groupe quelconque ( 'netmet' ou 'users' ou '....' ). Dans cette documentation, le compte **'netmet'** appartient au groupe **'users'**.

Par convention, tous les chemins que nous indiquons sont relatifs au home directory de cet utilisateur netmet : /home/netmet

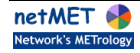

## 2 Installation de netMET

## 2.1 Récupération de la distribution et extraction

Les étapes ci-dessous décrivent la façon de récupérer et de décompresser la distribution netMET.

| Etape | Commandes                                                                                                    | Explications                                                                                                    |
|-------|----------------------------------------------------------------------------------------------------|----------------------------------------------------------------------------------------------------|
| 1     | netmet> <b>cd /home/netmet</b>                                                                                                    | Positionnement dans le home directory du user " <b>netmet</b> "                                                                                                    |
| 2     | http://www.netmet-solutions.org<br>netmet> wget<br>http:// <login>:<passwd>@www.netmet-<br/>solutions.org/<path_de_la_distribution></path_de_la_distribution></passwd></login> | Récupérer la distribution netMETdistrib-<br>x.y_z.v.tgz depuis le site officiel<br>http://www.netmet-solutions.org avec le login<br>et passwd que vous avez reçus suite à votre<br>inscription et à l'acceptation de la Licence et<br>des conditions d'accès.<br>- soit avec un navigateur Internet quelconque<br>(page téléchargement)<br>- soit avec la commande wget |
| 3     | netmet> tar zxvf netMETdistrib-x.y_z.v.tgz                                                                                                    | Décompression de la distribution                                                                                                    |

La décompression de la distribution netMETdistrib-x.y\_z.v créé l'arborescence suivante :

```
/home/netmet
\---netMETdistrib-2.0beta_2.4.2
       home-netmet-netMet-2.0beta_2.4.2.tgz
        install.sh
       LICENCE
    \---install
        +---etc
                apache.group
                apache.passwd
                httpd.conf
                protocols
                services
                syslog.conf
        +--html
                informations.html
             ---images
                    *.gif
            \---js
          -PERL
           \-- *.tar.gz
                            (Modules PERL fournis avec la distribution)
```

Figure 1 - Arborescence sous répertoire netMETdistrib-x.y\_z.v

## 2.2 Installation

L'installation de netMET se décline en trois étapes, à réaliser sous le compte "root" :

| Etape | Commandes                                  | Explications                                                                                                    |
|-------|--------------------------------------------|----------------------------------------------------------------------------------------------------|
| 1     | root# cd<br>/home/netmet/netMETdistrib-x.y | Positionnement dans le répertoire de travail                                                                                                    |
| 2     | root# <b>./install.sh</b>                  | Installation de netMET<br>- Répondre Yes à chaque question.<br>- Pour "l'installation Mode", répondre :<br>- 12 : Si vous ne voulez faire que de la métrologie<br>et les stats Renater<br>- 13 : Si vous ne voulez faire que de la sécurité<br>- 123 : Si vous voulez faire les deux, ou si vous avez<br>encore des interrogations sur ce que vous voulez faire :-) |
| 3     | root# more install-netmet.log              | Lister le fichier de log, pour voir ce qui s'est passé et ce<br>qu'il reste à faire.                                                                                                    |

L'installation crée un répertoire netMet avec l'arborescence suivante :

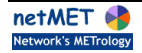

```
netMet
    LICENCE
    netMETacc, netMETexp
    netMETcll, netMETscn
+---cron
        *cron
+---duplicator
        netMETdup -> ../netMETdup
+---etc
        explt.conf
        organism.def
        apache.group
        apache.passwd
+---init.d
        netmet
        netmetDUP
        netmetSECURE
        *.sh
+---metro (secure10m / secure24h / stats)
       netMETacc
        netMETcll
        netMETexp
        netMETscn
    \---etc
 ---scripts
+
        *.pl / *.sh / *.pm / *.js
        getIF.sh
 ---scripts-cgi
+
       *.cgi
١
```

Figure 2 - Arborescence du répertoire netMet

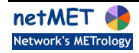

## 3 Configuration de netMET

#### 3.1 Contexte

Comme cela vous est indiqué dans le fichier install-netmet.log, la phase suivante est la configuration des différents fichiers de configuration utilisés par netMET.

Prenons un exemple pour détailler les étapes de la configuration à mettre en place. Nous avons un routeur avec 2 interfaces. Par exemple, l'une série (Serial0), l'autre FastEthernet (FE0/0) vers les sites et une interface ATM (ATM2/0) vers Renater.

Comme nous l'avons conseillé, la machine de métrologie (metro) est au plus proche du routeur (mon\_routeur) qui renvoie les NetFlow.

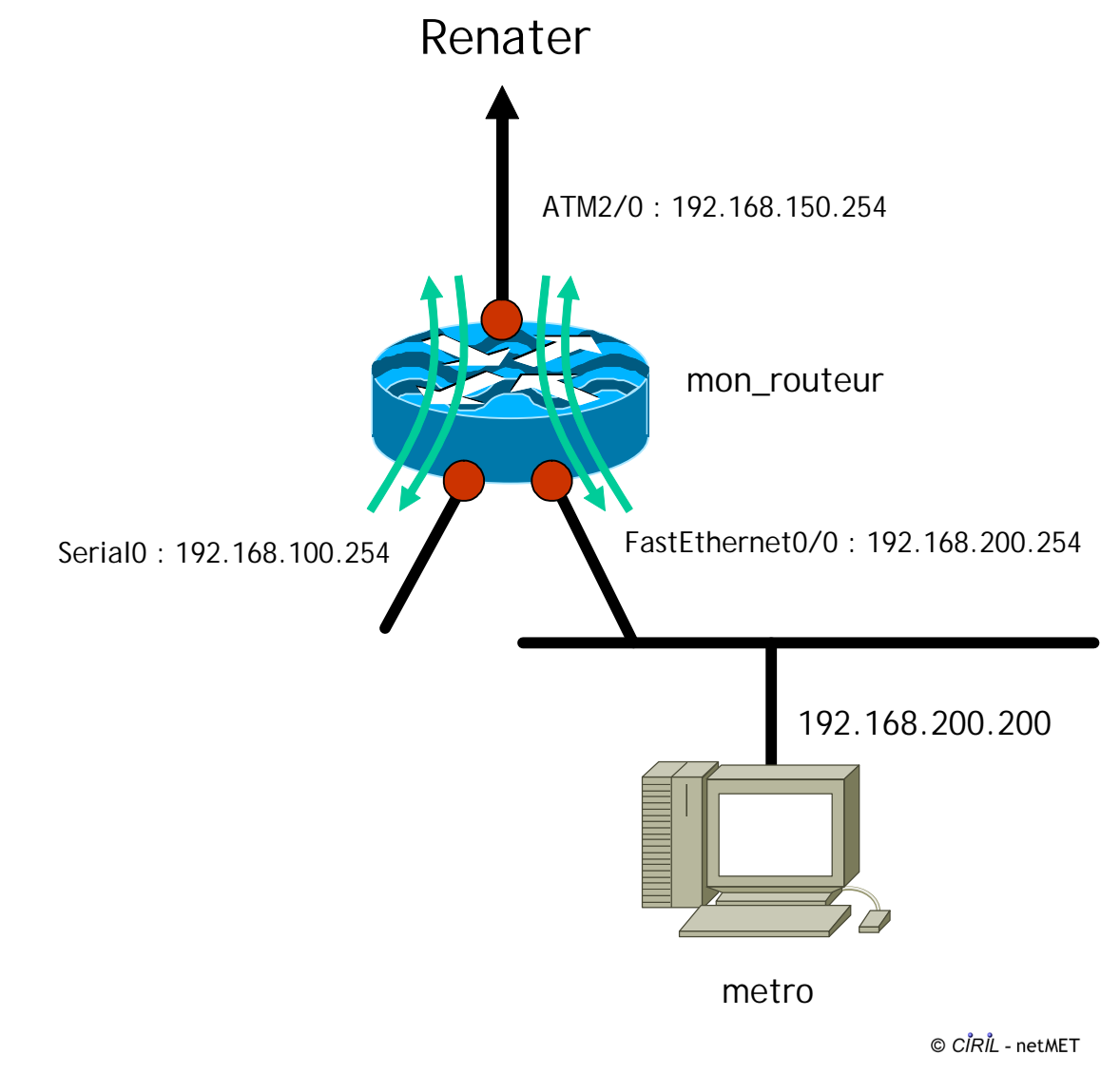

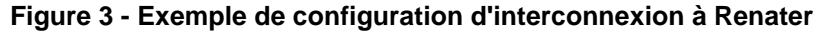

Attention : Pour cette 3ème partie, nous repassons en user "netmet" et nous nous positionnons dans le répertoire de travail /home/netmet/netMet.

### 3.2 Configuration du duplicateur

Le duplicateur a pour fonction d'écouter sur le port où arrivent les paquets UDP NetFlow en provenance d'un routeur ou d'une autre machine, et de les renvoyer vers d'autres ports où écoutent des collecteurs dont la fonction est de traiter ces paquets selon certaines règles (grammaire et fichier de configuration des collecteurs).

En standard le duplicateur écoute sur le port 8080 et renvoie vers les ports 8081, 8082, 8083, 8084 qui correspondent respectivement aux collecteurs dont les fonctionnalités sont :

- metro : collecte sur 24h, agrégée
- stats : collecte sur 5mn, agrégée
- secure10m : collecte sur 10mn, non agrégée
- secure24h : collecte sur 24h, non agrégée

| Etape | Commandes                                            | Explications                                                                                                    |                                                  |  |
|-------|------------------------------------------------------|----------------------------------------------------------------------------------------------------|--------------------------------------------------|--|
| 1     | netmet> <b>cd</b><br>/home/netmet/netMet             | Positionnement dans le répertoire de travail                                                                                                    |                                                  |  |
| 2     | netmet> vi<br>init.d/NETMET_DUPstart.sh              | Remplacer les xxx.xxx.xxx dans :                                                                                                    |                                                  |  |
|       |                                                      | -listen<br>xxx.xxx.xxx.xxx<br>c'est simplement l'adresse IP de la carte réseau sur<br>laquelle les paquets UDP NetFlow vont<br>arriver (si votre machine n'a qu'une carte,<br>c'est simplement l'adresse IP de votre<br>machine) (192.168.200.200)                                                                                                    |                                                  |  |
|       |                                                      | -d<br>xxx.xxx.xxx/port<br>-d<br>xxx.xxx.xxx/port<br>-d<br>xxx.xxx.xxx.xxx/port<br>-d<br>xxx.xxx.xxx.xxx.xxx/port<br>-d<br>xxx.xxx.xxx.xxx.xxx/port<br>-d<br>xxx.xxx.xxx.xxx.xxx/port<br>-d<br>xxx.xxx.xxx.xxx.xxx/port<br>-d<br>xxx.xxx.xxx.xxx.xxx/port<br>-d<br>-d<br>-d<br>-d<br>-d<br>-d<br>-d<br>-d<br>-d<br>-d<br>-d<br>-d<br>-d |                                                  |  |
|       |                                                      | <b>ATTENTION</b> : ne pas utiliser l'interface loopback (127.0.0.0) comme adresse IP d'écoute ou de duplication                                                                                                    |                                                  |  |
| 3     | root# <b>/usr/sbin/tcpdump -n</b><br>'dst port 8080' | Permet de vérifier que le routeur envoie bien des trames sur le<br>port 8080 et sur quelle adresse IP.<br>(cf Figure 4 )                                                                                                    |                                                  |  |
|       |                                                      | ATTENTION : II faut commande                                                                                                    | être connecté en <b>root</b> pour exécuter cette |  |

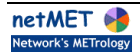

| root@metro [21] ~/netMet # /usr/sbin/tcpdump -n 'dst port 8080'                                                                                                    |  |  |  |
|----------------------------------------------------------------------------------------------------|--|--|--|
| tcpdump: listening on eth0                                                                                                    |  |  |  |
| 15:51:54.974840 192.168.200.254.1031 > 192.168.200.200.8080: udp 1468<br>15:51:54.975445 192.168.200.254.1031 > 192.168.200.200.8080: udp 1468<br>15:51:54.976683 192.168.200.254.1031 > 192.168.200.200.8080: udp 1468<br>15:51:54.977124 192.168.200.254.1031 > 192.168.200.200.8080: udp 1468<br>15:51:54.977997 192.168.200.254.1031 > 192.168.200.200.8080: udp 1468 |  |  |  |
| ^C                                                                                                    |  |  |  |
| 27 packets received by filter                                                                                                    |  |  |  |
| 0 packets dropped by kernel                                                                                                    |  |  |  |

© *CÎRÎL -* netMET

#### Figure 4 : Résultat de la commande tcpdump

#### 3.3 Configuration des 4 collecteurs

La configuration des collecteurs consiste essentiellement en la configuration du fichier "netmet.conf", que l'on trouve dans le répertoire "etc" de chaque collecteur.

Nous n'allons pas entrer dans les détails, car il existe une documentation spécifique sur ce sujet ("Collecteur & fichier de configuration netmet.conf") que nous vous conseillons de lire attentivement avant de commencer cette configuration.

| Etape | Commandes                           | Explications                                                  |                                                                                                    |
|-------|-------------------------------------|---------------------------------------------------------------|----------------------------------------------------------------------------------------------------|
| 1     | root# cd<br>/home/netmet/netMet     | Positionnement dans le répertoire de travail                  |                                                                                                    |
| 2     | netmet> vi<br>metro/etc/netmet.conf | Remplacer :                                                   |                                                                                                    |
|       |                                     | hhh.hhh.hhh.hhh<br>Adresse IP de la machine (192.168.200.200) |                                                                                                    |
|       |                                     | рррр                                                          | Numéro de port d'écoute du collecteur (par défaut :<br>8081)                                                                            |
|       |                                     | 999-999-999-999                                               | Adresse IP de l'interface du routeur d'où les paquets<br>NetFlow proviennent et que le collecteur souhaite<br>traiter (192.168.200.254) |

#### 3.3.1 Le collecteur "metro"

|  | IF_RENATER                      | Clause IF_PROCESSED : Clause qui nous permet<br>d'indiquer que le collecteur ne doit garder que les<br>NetFlow entre l'interface Renater et les interface de<br>site, et qu'il doit ignorer les flows inter-site.<br>L'interface est spécifée par la description, que l'on a<br>dans la variable SNMP d'OID :<br>(.iso.org.dod.internet.mgmt.mib-<br>2.interfaces.ifTable.ifEntry.ifDescr.ifIndex)<br>Utiliser la commande<br>~netmet/netMet/scripts/getIF.sh mon_routeur<br>pour avoir la description de l'interface Renater (cf<br>Figure 5 et "Collecteur & fichier de configuration<br>netmet.conf")<br>Dans notre cas l'interface Renater est spécifiée par<br>le libellée : "ATM2/0.999-aal5 layer"<br>ATTENTION : NE PAS OUBLIER LES " " |
|--|---------------------------------|----------------------------------------------------------------------------------------------------|
|  | IF_RENATER<br>(rrr.rrr.rrr.rrr) | Clause IF_AGGREGATION : Clause qui permet<br>d'indiquer que le collecteur doit agréger à la volée<br>les adresses IP provenant de l'interface "Renater".<br>Ces adresses seront remplacées par l'adresse<br>d'agrégation spécifiée entre les parenthèses.<br>Description de l'interface Renater telle que nous<br>l'avons donnée dans la clause "IF_PROCESSED" (<br><i>"ATM2/0.999-aal5 layer"</i> )<br>Adresse IP d'agrégation (Adresse IP Virtuelle) qui<br>désigne le TROU NOIR Renater.<br>Par convention nous utilisons l'adresse de l'interface<br>Renater, ainsi sommes nous sûr de son unicité.<br>Cette adresse correspond à la description donnée ci-<br>dessus ( <i>192.168.150.254</i> )                                            |

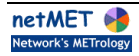

netmet@metro [007] ~/netMet/scripts> getIF.sh mon\_routeur.domain.fr RFC1213-MIB interfaces.ifTable.ifEntry.ifDescr.1 = ATM2/0 interfaces.ifTable.ifEntry.ifDescr.2 = Serial0 interfaces.ifTable.ifEntry.ifDescr.3 = FastEthernet0/0 interfaces.ifTable.ifEntry.ifDescr.4 = ATM2/0-atm layer interfaces.ifTable.ifEntry.ifDescr.5 = ATM2/0.o-atm subif interfaces.ifTable.ifEntry.ifDescr.6 = ATM2/0.o-al5 layer interfaces.ifTable.ifEntry.ifDescr.7 = ATM2/0.0-al5 layer interfaces.ifTable.ifEntry.ifDescr.8 = Null0 interfaces.ifTable.ifEntry.ifDescr.9 = ATM2/0.999-atm subif interfaces.ifTable.ifEntry.ifDescr.10 = ATM2/0.999-al5 layer

© *CÍRÍL -* netMET

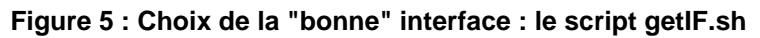

| NETFLOW_LI   | STEN_ADDR_PORT { 192.168.200.200/8081 }                         |  |  |
|--------------|-----------------------------------------------------------------|--|--|
| 192.168.200. | 192.168.200.254                                                 |  |  |
| {            | SNMP_READ_COMMUNITY { "public" }                                |  |  |
|              | IF_PROCESSED<br>{ "ATM2/0.999-aal5 layer" <-> OTHER }           |  |  |
| }            | IF_AGGREGATION<br>{ "ATM2/0.999-aal5 layer" (192.168.150.254) } |  |  |
|              |                                                                 |  |  |

© CÎRÎL - netMET

Figure 6 : Exemple de fichier netmet.conf

#### 3.3.2 Le collecteur "stats"

| Etape | Commandes                                                 | Explications                                           |
|-------|-----------------------------------------------------------|--------------------------------------------------------|
| 1     | netmet> cd /home/netmet/netMet                            | Positionnement dans le répertoire de<br>travail        |
| 2     | netmet> cp metro/etc/netmet.conf<br>stats/etc/netmet.conf | Copier le fichier netmet.conf du collecteur<br>"metro" |
| 3     | netmet> vi stats/etc/netmet.conf                          | Remplacer le numéro de port 8081 par<br>8082           |

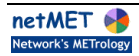

#### 3.3.3 Le collecteur "secure10m"

| Etape | Commandes                                                     | Explications                                                                                                    |
|-------|---------------------------------------------------------------|----------------------------------------------------------------------------------------------------|
| 1     | netmet> cd /home/netmet/netMet                                | Positionnement dans le répertoire de travail                                                                                                    |
| 2     | netmet> cp metro/etc/netmet.conf<br>secure10m/etc/netmet.conf | Copier le fichier netmet.conf du collecteur "metro"                                                                                                    |
| 3     | netmet> vi secure10m/etc/netmet.conf                          | Remplacer le numéro de port 8081 par 8083<br>Supprimer la clause AGGREGATION (car dans le<br>cas de la sécurité on veut conserver toutes les<br>adresses IP) |

#### 3.3.4 Le collecteur "secure24h"

| Etape | Commandes                                                     | Explications                                                                                                    |
|-------|---------------------------------------------------------------|----------------------------------------------------------------------------------------------------|
| 1     | netmet> cd /home/netmet/netMet                                | Positionnement dans le répertoire de travail                                                                                                    |
| 2     | netmet> cp metro/etc/netmet.conf<br>secure24h/etc/netmet.conf | Copier le netmet.conf du collecteur "metro"                                                                                                    |
| 3     | netmet> vi secure24h/etc/netmet.conf                          | Remplacer le numéro de port 8081 par 8084<br>Supprimer la clause AGGREGATION (car dans le<br>cas de la sécurité on veut conserver toutes les<br>adresses IP) |

## 3.3.5 Configuration des fichiers communs aux 4 collecteurs

| Etape | Commandes                                | Explications                                                                                                    |                                                                                                    |
|-------|------------------------------------------|----------------------------------------------------------------------------------------------------|----------------------------------------------------------------------------------------------------|
| 1     | netmet> <b>cd</b><br>/home/netmet/netMet | Positionnement dans le répertoire de travail                                                                            |                                                                                                    |
| 2     | netmet> vi<br>etc/explt.conf             | Dans le paragraphe VARIABLES - VARIABLES - VARIABLES, initialisez par vos valeurs ou libellés les variables suivantes : |                                                                                                    |
|       |                                          | NETMET_ADMIN_NET_NAME                                                                                                   | Nom de votre réseau<br>(qui apparaîtra dans<br>les pages Web) (sans<br>espace)                            |
|       |                                          | NETMET_FEDERATE_NET_NAME                                                                                                | Nom réseau fédérateur<br>ATTENTION : Même<br>libellé que dans<br><b>etc/organism.def</b><br>(sans espace) |
|       |                                          | NETMET_FEDERATE_NET_ADDR                                                                                                | Adresse d'agrégation<br>réseau fédérateur<br>(cf.<br>m <b>etro/etc/netmet.conf</b><br>)                   |
|       |                                          | NETMET_EXPLT                                                                                                    | Mots clefs à mettre ou<br>à supprimer selon les<br>fonctionnalités Web<br>souhaitées                      |

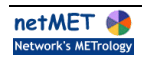

|   |                                |                                                                                                    | TOP_N_ALL,<br>TOP_N_BY_ORGA,<br>DETAILLED_METRO,<br>STATS,<br>DETECT_SCANS                                                    |
|---|--------------------------------|----------------------------------------------------------------------------------------------------|----------------------------------------------------------------------------------------------------|
|   |                                | NETMET_HOST_TOP_N                                                                                                    | Nombre de machines<br>dans le Top des<br>machines                                                                             |
|   |                                | NETMET_ORGA_TOP_N                                                                                                    | Nombre d'organismes<br>dans le Top des<br>organismes                                                                          |
|   |                                | NETMET_TOP_N_BY_ORGA                                                                                                    | Nombre de machines<br>dans les Top par<br>organismes                                                                          |
|   |                                | NETMET_DETAILLED_TABLE_THRESHOLD                                                                                                    | Seuil de précision pour<br>l'affichage de la<br>métrologie détaillé<br>sous la forme d'une<br>table (pourcentage :<br>xx%)    |
|   |                                | NETMET_DETAILLED_PIE_THRESHOLD                                                                                                    | Seuil de précision pour<br>l'affichage de la<br>métrologie détaillé<br>sous la forme d'un<br>camembert<br>(pourcentage : xx%) |
|   |                                | NETMET_INFORMATIONS_URL                                                                                                    | URL de la page<br>d'information                                                                                               |
|   |                                | NETMET_SCANS_THRESHOLD_C                                                                                                    | Seuil de détection de<br>scans sur un réseau de<br>classe C                                                                   |
|   |                                | NETMET_SCANS_THRESHOLD_B_A                                                                                                    | Seuil de détection de<br>scans sur un réseau de<br>classe B ou A                                                              |
|   |                                | NETMET_SCANS_PORT                                                                                                    | Seuil de détection de<br>scans "en largeur" sur<br>une machine                                                                |
|   |                                | NETMET_SECURE_RR                                                                                                    | Délai de conservation<br>des fichiers de sécurité                                                                             |
| 3 | netmet> vi<br>etc/organism.def | Fichier qui contient les couples (SubnetIP, libelle RECOUVREMENT d'adresses IP                                                                            | é de l'organisme) <b>SANS</b>                                                                                                 |
|   |                                | <ul> <li>Le subnetIP est saisie sous la forme adresse</li> <li>Le libellé de l'organisme doit être entre "" et s</li> </ul>                               | e-réseau/masque.(CIDR)<br>sans espace                                                                                         |
|   |                                | <b>Remarque</b> : rrr.rrr.rrr.rrr correspond à l'adresse<br>réseau fédérateur, c'est à dire l'adresse utilisée<br>des collecteurs. (NETMET_FEDERATE_NET_A | IP virtuelle qui désigne le lors de la configuration                                                                          |
|   |                                | Un exemple est donné dans la Figure 7                                                                                                    |                                                                                                    |

| 192.168.200.254/32 | "RENATER" |
|--------------------|-----------|
| 192.180.0.0/16     | "ORGA1"   |
| 192.168.100.0/24   | "ORGA2"   |
| 192.168.200.64/27  | "ORGA3"   |
| 192.168.200.96/27  | "ORGA3"   |
| 192.168.200.128/27 | "ORGA3"   |
|                    |           |
|                    |           |
|                    |           |

© C*ÌRİL -* netMET

Figure 7 : Exemple de fichier organism.def

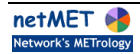

## 4 Configuration du système

⚠

Attention : Pour cette 4ème partie, il faut être connecté en root

#### 4.1 Configuration du démon SYSLOG

| Etape | Commandes                                              | Explications                                                                                                    |
|-------|--------------------------------------------------------|----------------------------------------------------------------------------------------------------|
| 1     | root# vi /etc/syslog.conf                              | Invalider les lignes concernant les logs "user", sauf la dernière qui a<br>été ajoutée par netMET, et qui indique que le renvoi des logs se fait<br>dans le fichier /var/log/netmet |
| 2     | <sup>root#</sup><br>/etc/rc.d/init.d/syslog<br>restart | Redémarrage du démon syslog                                                                                                    |

#### 4.2 Configuration du serveur Apache

Un "technical tips" sur la configuration d'Apache est disponible sur le site http://www.netmet-solutions.org .

Nous donnons ici la configuration Apache de base nécessaire pour mettre en œuvre netMET.

| Etape | Commandes                           | Explications                                                                                                    |                                                                                                    |
|-------|-------------------------------------|----------------------------------------------------------------------------------------------------|----------------------------------------------------------------------------------------------------|
| 1     | root# vi /etc/httpd/conf/httpd.conf | Activer les cgi en décommentant si nécessaire la ligne<br>" <b>AddHandler cgi-script .cgi</b> "<br>A la fin de ce fichier, on trouve la configuration du site<br>virtuel : netMET |                                                                                                    |
|       |                                     | Partie général                                                                                                    | e                                                                                                    |
|       |                                     | Satisfy                                                                                                    | Définit la politique de sécurité :<br><b>any</b> (par défaut ) = Machine autorisée<br>OU Authentification                                                                 |
|       |                                     | AuthUserFile                                                                                                    | Indique le path du fichier qui contient la<br>liste des comptes Apache, utilisés pour<br>l'authentification lors de l'accès au<br>serveur virtuel (liste de login:passwd) |
|       |                                     |                                                                                                    | Par defaut, notre user est : <b>netmet</b> (<br>passwd : <b>nm</b> )                                                                                                    |
|       |                                     | AuthGroupFile                                                                                                    | Indique le path du fichier qui contient les<br>groupes Apache, utilisés pour<br>l'authentification lors de l'accès au<br>serveur virtuel (liste de group:users)           |

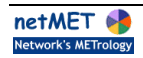

|                                  | Par défaut, nos groupes sont : <b>netmet</b><br>et <b>netmet-cgi</b> ( avec le user : netmet )                                                              |  |
|----------------------------------|----------------------------------------------------------------------------------------------------|--|
| require                          | groupes ou users autorisés à consulter<br>le site netMET.                                                                                                   |  |
|                                  | Par défaut, on autorise le group <b>netmet</b>                                                                                                    |  |
| order                            | Ordre de consultation.                                                                                                    |  |
|                                  | Par défaut : <b>deny,allow</b>                                                                                                    |  |
| deny from                        | Interdit pour : <b>all</b> ( par défaut )                                                                                                    |  |
| allow from                       | Autorisé pour : liste d'adresses IP, de<br>subnets, ou de domaines                                                                                          |  |
| Partie CGI (Pa<br>comme critique | r défaut FERME car partie considérée<br>)                                                                                                    |  |
| Satisfy                          | Définit la politique de sécurité :<br>all ( par défaut ) = Machine autorisée ET<br>Authentification                                                         |  |
| AuthUserFile                     | Indique le path du fichier qui contient la<br>liste des comptes Apache, utilisés pour<br>l'authentification dans l'accès des scripts<br>du serveur virtuel. |  |
| AuthGroupFile                    | Indique le path du fichier qui contient les<br>groupes Apache, utilisés pour<br>l'authentification dans l'accès des scripts<br>du serveur virtuel.          |  |
| require                          | Groups ou users autorisés à exécuter<br>les cgi<br>Par défaut, on autorise le group <b>netmet-</b>                                                          |  |
|                                  | cgi                                                                                                    |  |
| order                            | Ordre de consultation                                                                                                    |  |
|                                  | Par défaut : <b>deny,allow</b>                                                                                                    |  |
| deny from                        | Interdit pour : <b>all</b> (par défaut)                                                                                                    |  |
| allow from                       | Autorisé pour : liste d'adresses IP, ou de<br>subnet, ou de domaine                                                                                         |  |
| Partie Serveur Virtuel           |                                                                                                    |  |
| VirtualHost                      |                                                                                                    |  |

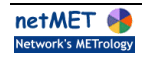

|   |                                              |                                                                                                    | Nom ou adresse IP de la machine qui<br>héberge ce serveur Apache. (important<br>si plusieurs cartes réseaux) |
|---|----------------------------------------------|----------------------------------------------------------------------------------------------------|----------------------------------------------------------------------------------------------------|
|   |                                              | User                                                                                                    | Nom unix du compte netmet (Par défaut<br>: <b>netmet</b> )                                                   |
|   |                                              | Group                                                                                                    | Nom du groupe unix auquel appartient<br>le compte netmet (Par défaut : <b>users</b> )                        |
|   |                                              | DocumentRoot                                                                                                    | Répertoire du site.<br>Par défaut : <b>/home/netmet/html</b>                                                 |
|   |                                              | ServerName                                                                                                    | Nom de votre serveur netMET                                                                                  |
|   |                                              | ServerAdmin                                                                                                    | Email de l'administrateur de site                                                                            |
| 2 | root# vi<br>~netmet/netMet/etc/apache.passwd | Mettre les users autorisés à parcourir le site et/ou à<br>exécuter les scripts<br>Par défaut, nous avons l'utilisateur netmet qui est créé<br>(passwd = nm)                             |                                                                                                    |
| 3 | root# vi<br>~netmet/netMet/etc/apache.group  | Mettre les groupes "Apache" autorisés à parcourir le site<br>et/ou à exécuter les scripts.<br>Par défaut, nous avons le group : netmet et nmcgi qui<br>contiennent l'utilisateur netmet |                                                                                                    |
| 4 | root# /etc/rc.d/init.d/httpd restart         | Relancer le serveur Apache                                                                                                    |                                                                                                    |
| 5 | root# tail /var/log/httpd/error_log          | Vérifier que le serveur a bien redémarré, ainsi que le<br>suexec, qui doit endosser les droits (netmet, users) afin<br>de pouvoir exécuter correctement les cgi.                        |                                                                                                    |

## 4.3 Personnalisation de votre serveur

Attention : pour cette partie, vous devez repasser en user "netmet"

| Etape | Commandes                                                       | Explications                                                                                                    |
|-------|-----------------------------------------------------------------|----------------------------------------------------------------------------------------------------|
| 1     | netmet> cp votre_logo<br>~netmet/html/images/admin-<br>logo.gif | Copier votre logo dans le fichier netMET                                                                                                    |
| 2     | ~netmet/html/informations.html                                  | Vous avez la possibilité de personnaliser la page<br>"informations" de netMET. Cette page est statique et<br>peut-être remaniée en fonction de vos besoins. |
| 3     | <u>http://mon_site_netMET</u>                                   | Vérifier que le serveur est accessible                                                                                                    |

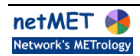

T

## 5 Arrêt et démarrage des services

### 5.1 Démarrage du duplicateur

| Etape | Commandes                                 | Explications                                                                                                    |
|-------|-------------------------------------------|----------------------------------------------------------------------------------------------------|
| 1     | root# /etc/rc.d/init.d/netmetDUP<br>start | Démarrer le duplicateur, écoutant les NetFlow sur le port 8080<br>et les renvoyant sur les ports des collecteurs. |
| 2     | root# vi /var/log/netmet                  | Lister le fichier de log<br>Message de type :                                                                     |
|       |                                           | I Infos<br>W Warning<br>E Erreur                                                                                  |

#### 5.2 Test sur le collecteur METRO

Ce test permet de vérifier que la duplication et que la collecte se passent bien, et donc le paramétrage des fichiers netmet.conf, et l'accès snmp sur le routeur.

| Etape | Commandes                                                                      | Explications                                                                                                    |
|-------|--------------------------------------------------------------------------------|----------------------------------------------------------------------------------------------------|
| 1     | netmet> <b>cd</b><br>~netmet/netMet/metro                                      | Positionnement dans le répertoire metro                                                                                                    |
| 2     | netmet> <b>netMETcIIstart</b>                                                  | Activer le collecteur " <b>metro</b> ".                                                                                                    |
| 3     |                                                                                | VERIFICATION                                                                                                    |
|       | netmet> <b>tail /var/log/netmet</b>                                            | - via le fichier de log, qui permet de les messages d'erreur du collecteur                                                                                                    |
|       | netmet> <b>ps -aux</b>                                                         | - via les processus ( netMETcll, netMETacc )                                                                                                    |
| 4     | netmet> <b>netMETcIIkill</b>                                                   | Stopper la métrologie, et vérifier que le fichier zzaccounting.dmp est supérieur à 18 octets                                                                                                    |
| 5     | netmet> <b>netMETexp -H</b><br>zzaccounting.dmp                                | Visualiser le contenu du fichier zzaccounting.dmp<br>> @src @dst [port srt / protocole] ( nb d'octets ),                                                                                                    |
| 6     | root# cp ~netmet/netMETdistrib-<br>x.y/install/etc/protocols<br>/etc/protocols | S'il manque des protocoles, faites une mise à jour avec le<br>fichier fournit dans la distribution, ou en récupérant la<br>dernière mouture sur le site officiel de netMET.<br>Attention : Il faut être <b>root</b> |
| 7     | root# cp ~netmet/netMETdistrib -<br>x.y/install/etc/services<br>/etc/services  | S'il manque des services, faites une mise à jour avec le<br>fichier fournit dans la distribution, ou en récupérant la<br>dernière mouture sur le site officiel de netMET.                                           |

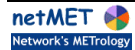

## 5.3 Démarrage des services netMET

| Etape | Commandes                                           | Explications                                                                                                    |
|-------|-----------------------------------------------------|----------------------------------------------------------------------------------------------------|
| 1     | root# <b>/etc/rc.d/init.d/netmet start</b>          | Démarrer les services de métrologie (métro et stats)<br>- Démarre les processus netMETcll, et netMETacc<br>- Ajoute dans la crontab l'exploitation "Métrologie"        |
| 2     | root# <b>/etc/rc.d/init.d/netmetSECURE</b><br>start | Démarrer les services de sécurité (secure10m et<br>secure24h)<br>- Démarre les processus netMETcll, et netMETacc<br>- Ajoute dans la crontab l'exploitation "Securité" |

## 5.4 Arrêt des services netMET

| Etape | Commandes                                   | Explications                                                                                                    |
|-------|---------------------------------------------|----------------------------------------------------------------------------------------------------|
| 1     | root# <b>/etc/rc.d/init.d/netmet stop</b>   | Arrêt de la métrologie<br>- Arrêt des processus netMETcll et netMETacc<br>- Suppression de la crontab l'exploitation<br>"Métrologie" |
| 2     | root# /etc/rc.d/init.d/netmetSECURE<br>stop | Arrêt de la sécurité<br>- Arrêt des processus netMETcll et netMETacc<br>- Suppression de la crontab l'exploitation<br>"Securité"     |

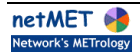

## 6 Complément

### 6.1 Remarque sur les fichiers utilisés dans la crontab

Les fichiers utilisées pour la configuration du cron se trouvent dans le répertoire /home/netmet/netMet/cron. Voici leur nom et fonction :

| Noms         | Fonctions                                                                                                    |
|--------------|----------------------------------------------------------------------------------------------------|
| ARCHIVEScron | Genère la page d'index des archives netMET                                                                                                    |
| METROcron    | Génère les stats pour la métrologie<br>- Echantillonnage toutes les 10 mn<br>- Stats journalière toutes les 10 mn<br>- Stats hebdomadaires tous les Lundi à 01h37<br>- Stats mensuels tous les 1er jour du mois à 03h07 |
| STATScron    | Génère les stats pour Renater<br>- Echantillonnage toutes les 5 mn<br>- Stats journalières toutes les 10 mn<br>- Stats hebdomadaires tous les Lundi à 01h07<br>- Stats mensuels tous les 1er jour du mois à 02h07       |
| SECUREcron   | Génère les fichiers pour la sécurité<br>- Echantillonnage toutes les 10 mn (pour secure10m)<br>- Echantillonnage toutes les 10 mn sur 24h (pour secure24h)<br>- Rapport journalier sur les scans détectés à 00h07       |

Ces fichiers n'ont à priori pas besoin d'être modifiés.

#### 6.2 Où sont les données et les résultats?

Les fichiers sont répartis dans 3 répertoires :

- data : pour la métrologie metro et stats
- secure : pour la sécurité secure10m et secure24h
- html : pour le web

Dans chacun d'eux, l'arborescence est pratiquement la même, à savoir un répertoire par mois noté annéemois, dans lequel on trouve un répertoire par jour noté année-mois-jour. Puis nous avons des fichiers ou des sous-répertoires selon la problématique.

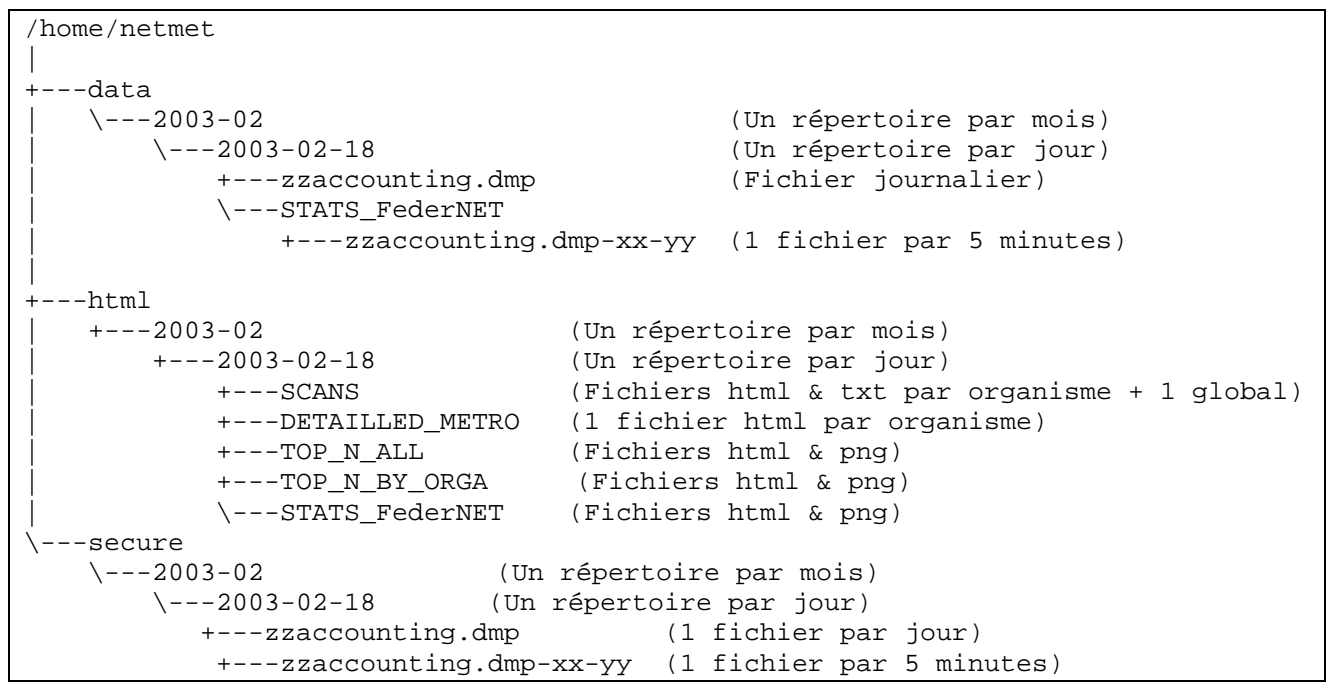

Figure 8 - Arborescence des données et résultats

Et voilà, il n'y a plus qu'à ...... Bon courage :-)

| Documentation netMET |                                                                |                                                       |
|----------------------|----------------------------------------------------------------|-------------------------------------------------------|
| par :                | Annick FAUCOURT<br>Cyril PROCH (maj)<br>Sébastien Morosi (maj) | Annick.Faucourt@ciril.fr<br>Sebastien.Morosi@ciril.fr |
| crée le :            | Mars 2001                                                      |                                                       |
| mise à jour le :     | 2003-01-19                                                     |                                                       |